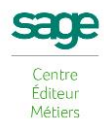

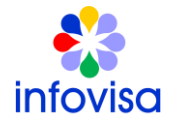

# **Plan de formation**

(5 jours)

SAGE 100 Comptabilité

# SAGE 100 Moyens de paiement

**SAGE 100 Immobilisations** 

# Objectif

A l'issue de la formation, le stagiaire doit être capable de gérer la comptabilité, les moyens de paiements et les immobilisations avec les logiciels SAGE 100.

# **Compétences visées**

Gérer la comptabilité, les moyens de paiement et les immobilisations par l'enregistrement comptables des opérations financières de l'entreprise.

## **Public**

Gestionnaire comptable.

## Accessibilité

Formation accessible à toutes personnes. Le poste de travail doit être adapté pour les personnes handicapés (accessibilité au poste de travail, clavier, écran...) en fonction de leur handicap.

## **Prérequis**

Maîtrise de la comptabilité. Utilisation courante de l'environnement Windows.

## Durée

Comptabilité : 3 jours (18 heures). Moyens de Paiement : 1 jour (6 heures). Immobilisations : 1 jour (6 heures).

## Lieu du stage

Il est indiqué dans le devis et communiqué aux participants.

#### Méthode & Moyens pédagogiques

Présentation théorique des fonctionnalités logicielles et mise en pratique sur cas réel par une utilisation directe du logiciel et un accompagnement du formateur. Stage de 5 participants maximum.

#### **Suivi et Evaluation**

Pour le Suivi de l'exécution de la formation, le stagiaire émarge la feuille de présence. Pour l'évaluation de la formation, le stagiaire complète une fiche d'évaluation à l'issue du stage (évaluation à chaud).

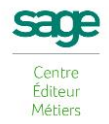

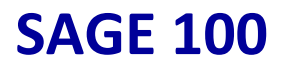

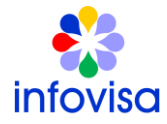

# Modalité d'évaluation des acquis du stagiaire

- Evaluation orale.
- Test d'utilisation du logiciel.

## Prise en charge

Formation éligible aux OPCO.

Prix (nous consulter)

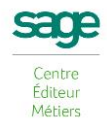

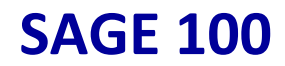

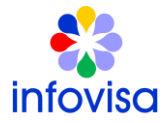

# Programme SAGE 100 Comptabilité (3 jours)

### CREATION SOCIETE

- Création du dossier de la société
- Natures comptables
- Numérotation automatique des pièces
- Modes de règlement
- Racines de comptes

#### **CREATION de la STRUCTURE**

- Création du plan comptable tiers
- Création des journaux
- Création de la TVA (automatisation des calculs)
- Modèles de saisie
- Ecritures d'abonnement

#### **TRAITEMENT des OPERATIONS**

- Saisie dans les journaux
- Utilisation des modèles
- Consultation des comptes
- Lettrage
- Règlements de tiers
- Etat de rapprochement

#### IMPRESSIONS

- Impression états existants (grand livre, journaux, balances....)
- Utilisation des modèles
- Création d'états

VALIDATIONS des ECRITURES et CLOTURE de FIN D'EXERCICE

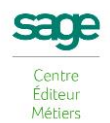

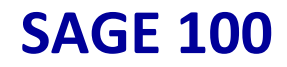

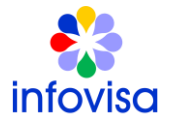

# Programme SAGE 100 Moyens de Paiement (1 jour)

**GESTION des PAIEMENTS** 

- Saisie des Moyens de Paiement

ou

- Récupération des moyens de paiement par la Compta

**ENCAISSEMENTS** 

- LCR Clients
- Prélèvements clients

BORDEREAUX de REMISES de CHEQUES, CARTES BANCAIRES & ESPECES RECUES

DECAISSEMENTS

- Virements domestiques
- Virements internationaux
- Chèques ou LCR-BOR fournisseurs

**EXPLOITATION des RELEVES de COMPTE** 

Moyens de Paiement EBICS

INSTALLATION DE SAGE DIRECT

- Lancement du setup général
- Cocher en plus du logiciel installé la ligne Sage Direct

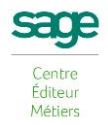

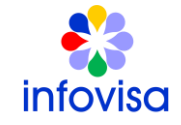

- L'installation de Sage Direct doit obligatoirement être effectué en tant qu'Adminisrtateur du poste
- A la fin de l'installation, le reboot de la machine doit être accepté pour finaliser l'installation des composants
- Après démarrage du poste, un assistant de configuration de Sage Direct apparaît

#### PARAMETRAGE dans SAGE DIRECT

#### Gestion des Certificats :

- Menu Outils
- Options (le bouton «Lancer» permet d'accéder à l'assistant de génération des certificats, une 1° fenêtre apparaît : cette boîte à cocher permet d'automatiser la création des services bancaires)
- Volet Bancaire

#### Création des Banques :

- Menu Service
- Bancaires
- Administration
- Banques
- Les Différentes banques créées sont listées sur la partie supérieure de la fenêtre tandis que la partie inférieure affiche les différents services rattachés
- Plusieurs possibilités permettent de créer une nouvelle banque :
  Bouton Créer
  - Menu Contextuel / Assistant de création d'une banque Menu Contextuel / Ajouter une banque

#### Initialisation des Banques :

- Réalisation par le bouton Initialiser et par Clic droit/Initialiser
- Envoi des différentes requêtes INI, HIA au serveur bancaire
- En parallèle, le client doit imprimer les 3 lettres d'initialisation et les envoyer à la banque
- La banque vérifie les informations et valide les phases INI et HIA
- La banque contacte l'utilisateur pour l'inviter à récupérer les certificats du serveur bancaire

#### Création des Services :

- Banque : renseigner le code de la banque
- Nom du service : saisie libre du nom du service
- Norme : sélection de la norme : Divers, Norme EDIFACT, Norme

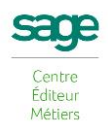

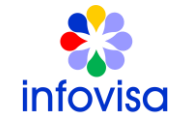

Européenne SEPA, Norme Française du CFONB ou norme SWIFT

- Type de fichier : combo reprenant les différents services existants en fonction de la norme sélectionnée auparavant. Exemple : relevé de comptes, remise de virement domestique, remise de virement SEPA.....
- Sens : Emission ou Réception
- Type Ebics : zone renseignée par défaut par le type Ebics récupéré de la banque ou calculée en fonction de la norme et du type de fichier. Ce code est modifiable
- Test : si envoi pour test
- CR/LF : si fichier avec retour chariot

# Création des Sessions :

- Nom de la session : zone de saisie (20 caractères)
- Heure de début : permet de renseigner l'heure et la minute à laquelle la session se lancera
- Nombre de tentatives
- Partie gauche : liste des services disponibles
- Partie droite : liste des services insérés dans la session

#### LES TRANSMISSIONS

#### Préférences d'Affichage du Logiciel Bancaire en Envoi :

La liste est alimentée en fonction des logiciels installés. Si les 2 applications ne sont pas présentes, l'option est grisée et Positionnée sur Aucun.

Cette option a un impact en envoi de fichier depuis les fonctions :

- dans les fenêtres de transmission
- depuis les historiques
- pour les remises en attente
- en transfert AFB des fichiers

Ceci correspond à un pré-positionnement. Lors de la transmission bancaire, il y a toujours la possibilité de modifier.

Ainsi, si dans Structure / Banques le mode de remise est positionné sur Télétransmission, dans la fenêtre de transmission bancaire, le mode de remise Sera soit :

- Télétransmission Sage Direct
- Télétransmission Sage Telbac

En fonction des préférences.

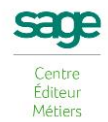

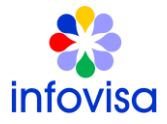

# Programme SAGE 100 Immobilisations (1 jour)

#### 1 – <u>LA MISE EN PLACE DU DOSSIER</u>

- \* Les différentes options
- \* Autorisation d'accès
- \* Lieux d'accès

#### 2 - LES IMMOBILISATIONS

- \* Les familles d'immobilisations
- \* Les immobilisations de biens
- \* Les amortissements antérieurs

#### 3 - LA GESTION DES IMMOBILISATIONS

- \* Enregistrement des différents cessions
- \* Plans d'amortissement
- \* Calcul des amortissements
- \* Création automatique de biens

#### 4 – <u>VIREMENT DE POSTE A POSTE</u>

- \* Changement de l'affectation comptable
- \* Liste des virements

#### 5 - FRACTIONNEMENT D'UNE IMMOBILISATION

- \* Scinder une immobilisation
- \* Fenêtre de fractionnement

#### 6 – <u>SORTIE GLOBALE</u>

- \* Cession en rafale des biens
- \* Bouton calcul

#### 7 – INVENTAIRE COMPTABLE

- \* Enregistrement des amortissements exceptionnels
- \* Avant/Après inventaire
- \* Procédure d'inventaire

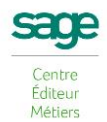

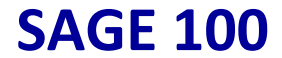

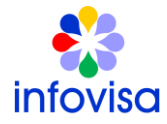

#### 8 - <u>REEVALUATION LIBRE</u>

- \* Ajustement de la valeur d'un bilan
- \* Bouton calcul
- \* Bouton Reprendre la VNC
- \* Incidence sur la fiche d'immobilisation

#### 9 - REVISION DU PLAN D'AMORTISSEMENT

- \* Rectification de la durée ou de la valeur d'amortissement
- \* Procédure de révision
- \* Redressement fiscal

#### **10 - <u>REPRISE DES DOTATIONS DEROGATOIRES PAR ANTICIPATION</u>**

- \* Optimisation de la gestion des amortissements dérogatoires
- \* Valeur de la reprise
- \* Incidence sur la fiche d'immobilisation

#### 11 – <u>CESSIONS</u>

\* Mise au rebut et destruction

#### 12 - TRANSFERT DE LA LIASSE ET FIN D'EXERCICE

- \* Transfert dans une liasse fiscale
- \* Mise à jour de la comptabilité
- \* Clôture et archivage
- \* Création d'un nouvel exercice

#### 13 - IMPRESSIONS ET EXPORT

- \* Des immobilisations
- \* Des amortissements
- \* Des cessions
- \* Des états préparatoires fiscaux
- \* De simulation
- \* Exportation de données